# Laboratorinis darbas Nr. 8

**Darbo pavadinimas:** Bevielio tinklo prieigos taško konfigūravimas ir perdavimo greičio testavimas

**Darbo tikslas:** susipažinti su prieigos taško konfigūravimo galimybėmis ir išmokti jį konfigūruoti. Išmokti matuoti tinklo pralaidumą.

## Darbo eiga:

## Bevielio tinklo prieigos taško konfigūravimas

1. Prieigos taško duomenis

| Eil.<br>Nr. | Prieigos taško modelis<br>(802.11x standartas), dažnis | Prievadų skaičius |     | Prievadų greitis,<br>Mbps |     | MAC adresas |
|-------------|--------------------------------------------------------|-------------------|-----|---------------------------|-----|-------------|
|             |                                                        | WAN               | LAN | WAN                       | LAN |             |
| 1.          |                                                        |                   |     |                           |     |             |

2. Prijungti prieigos tašką prie tinklo naudojant tokią tinklo schemą.

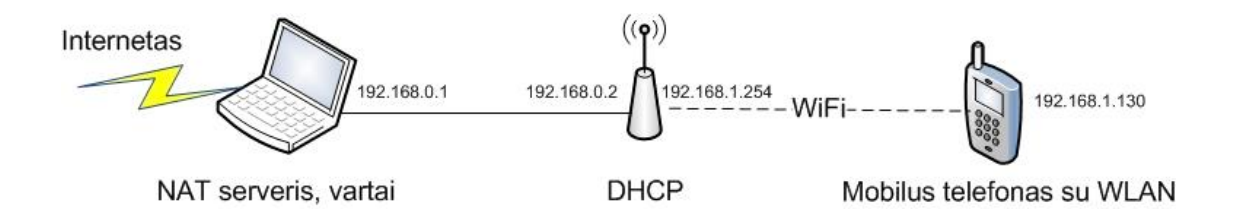

- 3. Nustatyti DHCP serverį.
- 4. Priskirti klientų prisijungimams skirtų IP adresų sritį 192.168.1.128/25.
- 5. Nustatyti DNS serverį 158.129.192.2 (ns.vgtu.lt)
- 6. Nustatyti SSID (service set identifier) vardą VIS12.
- 7. Nustatyti kanalo numerį 4.
- 8. Nustatyti WPA2 šifravimo algoritmą ir tinkamą slaptažodį.
- Kompiuteryje nustatyti Interneto bendrinimo funkciją: (<u>http://support.microsoft.com/kb/306126</u>)
- 10. Prijungti mobilų telefoną prie prieigos taško ir patikrinti interneto ryšį.
- Panagrinėti ugniasienės nustatymus. Uždrausti 443 prievadą (https protokolą).
  Patikrinti ar galima atidaryti svetainę <u>https://e.seb.lt</u>

#### Bevielio tinklo greitaveikos matavimas

- 1. Prijungti prieigos tašką prie tinklo naudojant tokias tinklo schemas (tolesnius veiksmus reiks atlikti naudojant *a* ir *b* schemas).
- 2. Naudodamiesi **ping.exe** komandą, patikrinkite kompiuterių ir prieigos taško pasiekiamumą tinkle.

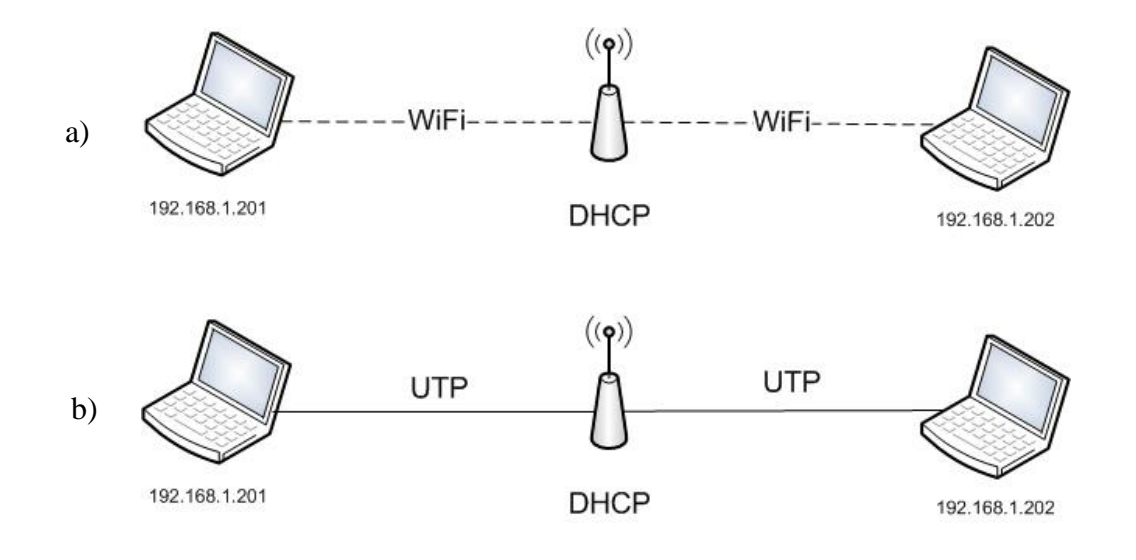

- 3. Naudojant **iperf.exe** programą atlikti tinklo pralaidumo matavimus ir palyginti rezultatus.
- 4. Pirmame kompiuteryje (192.168.1.201) atidarykite komandinį langą ir jame paleiskite komandą **iperf** –**s**
- 5. Antrame kompiuteryje (192.168.1.202) atidarykite komandinį langą ir jame paleiskite komandą **iperf –c 192.168.1.201**
- 6. Pakeiskite TCP lango dydį į 100K 150K, 300K, 450K. (naudoti raktą –w) ir atlikite matavimus.
- 7. Gautus rezultatus užrašykite į lentelę, atlikite rezultatų analizę ir padarykite išvadas.

| Eil. | Tinklo   | Teorinis tinklo      | Išmatuotas        | Lango dydis, | Skirtumas |
|------|----------|----------------------|-------------------|--------------|-----------|
| Nr.  | schema   | sąsajos pralaidumas, | pralaidumas, Mbps | KB           | (%)       |
|      |          | Mbps                 |                   | (optimalus)  |           |
| 1.   | WiFi (a) |                      |                   |              |           |
| 2.   | UTP (b)  |                      |                   |              |           |

- 8. Sujunkite į bevielį tinklą du prieigos taškus, sudarydami ad-hoc tinklą pagal pateiktą schemą. Sudarykite tinklą naudodami:
  - a. Ad-hoc tinklą
  - b. Bridged client tinklą

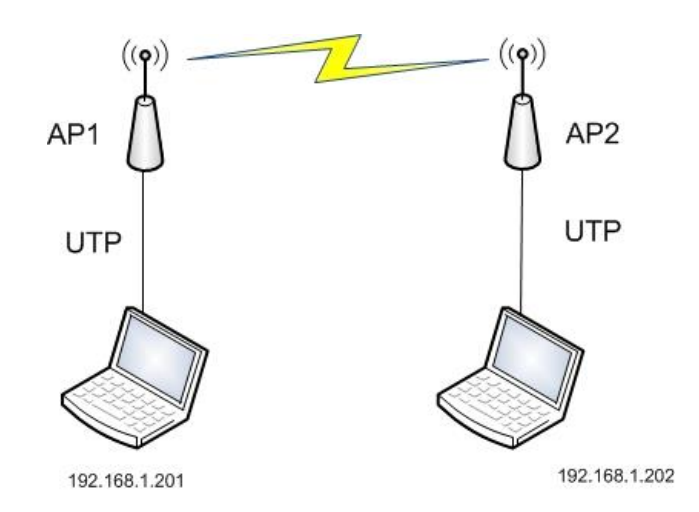

- 9. Naudodamiesi **ping.exe** komandą, patikrinkite kompiuterių ir prieigos taško pasiekiamumą tinkle.
- 10. Naudojant **iperf.exe** programą atlikti tinklo pralaidumo matavimus analogiškai kaip ankstesniu atveju, palyginti rezultatus.
- 11. Gautus rezultatus užrašykite į lentelę, atlikite rezultatų analizę ir padarykite išvadas.

| Eil.<br>Nr. | Tinklo schema  | Išmatuotas pralaidumas, Mbps | Lango dydis, KB (optimalus) |
|-------------|----------------|------------------------------|-----------------------------|
| 1.          | Ad-hoc         |                              |                             |
| 2.          | Bridged-client |                              |                             |

#### Klausimai

- 1. Kokio dažnio radio bangos naudojamos WLAN?
- 2. Koks IEEE standartas apibrėžia WLAN?
- 3. Kokie perdavimo rėžimai (prieigos prie terpės metodai) naudojami WLAN?
- 4. Kokie saugumo algoritmai naudojami WLAN?
- 5. Kam naudojamas Ad-hoc sujungimai bevieliuose tinkluose?